## 2021 年河北省成人高考报名流程参考手册

阅读本文前,请先登录河北省教育考试院网站,网址为"http://www.hebeea.edu.cn/" 阅读"2021 年河北省成人高校招生报名公告",

郑重提示各位考生:本文档仅为方便考生注册、报名、缴费等制作的操作手册, 仅供参考,具体报名政策及时间安排以河北省教育考试院发布的"2021年河北 省成人高校招生报名公告"及正式报名系统为准。

本次报名请使用谷歌(Google Chrome)浏览器、新版 Microsoft Edge 浏览器、360 浏览器(极速模式),报名期间关闭窗口拦截功能。

一、报名流程图示

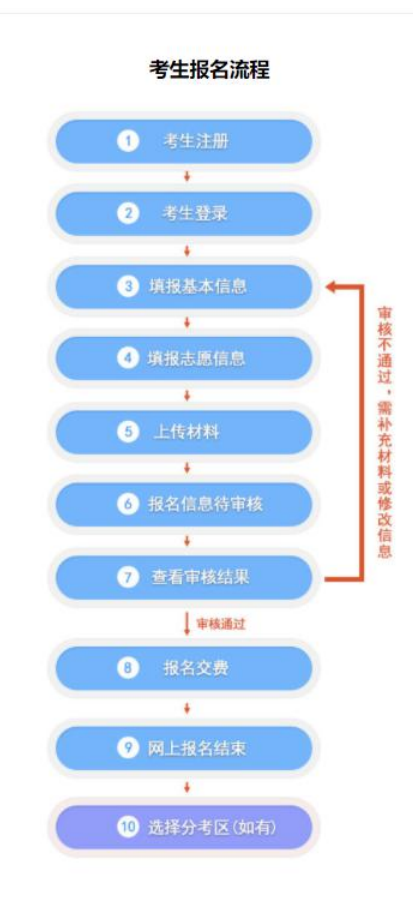

二、注册

输入网址 "http://ckxx.hebeea.edu.cn/hebck/website/login"或者登录河北省教育考试院网站 找到报名入口进行注册。

1、点击"考生注册"。

| 用户登录   LOGIN    | 考生注册       |
|-----------------|------------|
| <b>之</b> 请输入证件号 | <u>в</u>   |
| 局 请输入密码         |            |
| ◎ 验证码           | 8583       |
| 登               | 录          |
| 新用户请先进行【考       | 生注册】  重置密码 |

#### 2、阅读须知

阅读相关内容并如下图红色箭头指示操作。

| 其他有关规定,请登录词北省教育考试院网站"成人离考"栏目,浏览"通知公告"等相关内容。 |
|---------------------------------------------|
| →→ □本人已阅读井认可以上内容                            |
| iñ cie                                      |
|                                             |
| <b>小公地址: 河北省石家庄市町塩大街231号 邮簿: 050091</b>     |

#### 3、填写注册信息

点击确定后,进入如下,填写注册信息界面。注册时如果身份证号被占用,请拿着身份证原 件,就近到审核点进行处理。

| 招生类别:   | 请选择招生关别                    |                     |                    |                                 |
|---------|----------------------------|---------------------|--------------------|---------------------------------|
| 证供继型。   | 请选择招生类别<br>统—考试            |                     |                    |                                 |
| urryr.  | 免试生<br>统一考试(农民工)           |                     |                    |                                 |
| 证件号码:   | <b>用制入证件与时</b>             |                     |                    |                                 |
| 确认证件号码: | 请再次输入证件号码                  |                     |                    |                                 |
| 密码:     | 长度为8-16位,包含数               | <b>文字和字母</b>        |                    |                                 |
|         | 豆果香的为空                     |                     |                    |                                 |
| 确认密码:   | 请再次输入密码                    |                     |                    |                                 |
| 手机号码:   | 请输入手机号码                    |                     |                    |                                 |
|         | 请使用本人手机号码,在<br>手机号码,导致招生考试 | E新生入学报到<br>\$机构、招生的 | 则前不要变更此<br>科校无法联系到 | ;手机号码。如因变更或非本人<br>您,一切后果由您本人承担。 |
| 验证码:    | 请输入验证码                     | 0                   | 1 1 2 W            |                                 |
| 短信验证:   | 请输入手机验证码                   | 蒙                   | 取短信验证码             |                                 |

按照要求填写基本信息,最后点击"确认注册"。

注意:填写的信息必须要真实有效,手机保持畅通,因信息错误、通讯不畅等,导致的任何问题自行负责。

三、填报信息,申请审核

1、登录

输入证件号和密码,填入验证码,点击登录,忘记密码点击"密码重置"然后根据提示进行 操作。

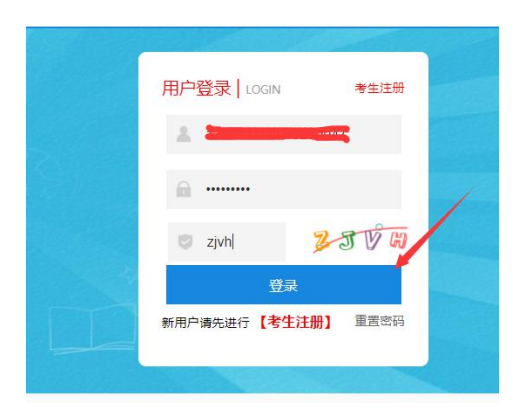

进入报名界面后,如下图,阅读相关要求、须知,点击我接受。

《中华人民共和国刑法》 (摘要)

在法律规定的国家考试中,组织作弊的,处三年以下有期徒刑或者拘役,并处或者单处罚金;情节严重的,处三年以上七年以下有期徒刑,并 为他人实施前款犯罪提供作弊器材或者其他帮助的,依照前款的规定处罚。 为实施考试作弊行为,向他人非法出售或者提供第一款规定的考试的试题、答案的,依照第一款的规定处罚。 代替他人或者让他人代替自己参加第一款规定的考试的,处拘役或者管制,并处或者单处罚金。

| 我接受 | 我拒绝 |
|-----|-----|

2、报名系统主菜单栏

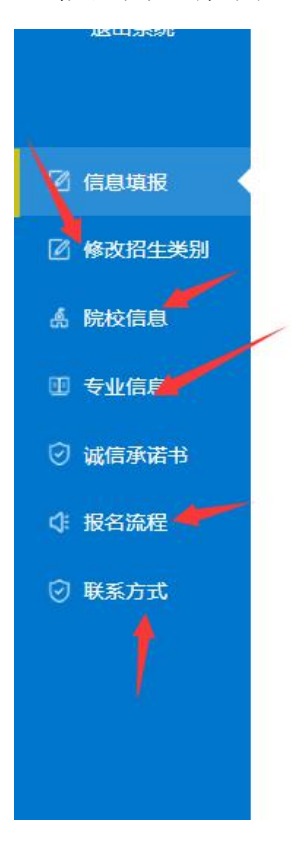

(1)信息填报①填报基本信息

| 证件类型               | 身份证                   | 证件号码        |       | 联系电话             | 1    |
|--------------------|-----------------------|-------------|-------|------------------|------|
| <mark>*</mark> 姓 名 |                       | 住别。         |       | 出生日期             | 1    |
| "民族                | 適価择                   | *政治面貌       | 清伝择 イ | 即业类别             | 清选择・ |
| 。户籍地址              | · 请选择省 ✔ 请选择市 ✔ 请选择区景 | ~           |       |                  |      |
| *居住地址              | · 请选择省 ♥ 请选择市 ♥ 请选择区县 | ~           |       | *邮政编码            |      |
|                    | 您填写的居住地址将作为邮寄重要材料依据,  | 请确保真实、准确。   |       |                  |      |
| ** 🗵               | 请选择有区 ✔               | 居住证编号       |       | 士兵/军實证编号         |      |
| 工作单位               |                       | 参加工作时间      |       | 电子邮箱             |      |
| 考区                 | 演造修考区                 | 居住证编号参加工作时间 |       | 土兵/军會证编号<br>电子邮箱 |      |

非河北省户籍考生需填报居住证编号,现役军人需将职业类别选军人,填报士兵/军官证编号。

### **注意: 含有生僻字的考生,请拿着身份证原件复印件,就近到审核点进行处理。** ②填报志愿信息

|                    |      |      | 填     | 报志愿信息 |       |         |
|--------------------|------|------|-------|-------|-------|---------|
| <b>&amp;考信息</b>    |      |      |       |       |       |         |
| *毕业 <del>类</del> 别 | 请选择  | ~    | *毕业院校 |       | *毕业日期 |         |
| *文化程度              | 请选择  | ~    | *报考层次 | 青选择 🗸 | *报考科类 | 请选择・    |
| *外语语种              | 英语   | ~    | 照顾条件  | 青选择 ・ | 招生美别  | 统一考试    |
| 志愿信息               |      |      |       |       |       |         |
| 层次                 | 院枝代码 | 院校名称 | 专业代码  | 专业名称  | 学习形式  | 操作      |
|                    |      |      |       |       |       | 选择志愿 清除 |
|                    |      |      |       |       |       |         |

按照要求填报信息

专升本考生需要满足相应学历要求和前置学历验证。(验证不通过的根据系统提示签订承诺书)

| *毕业类别      | 高职(专科)学历教育毕业 | · •  | *毕业院校                        | RUNCE                                        | *毕业日期                 |      |
|------------|--------------|------|------------------------------|----------------------------------------------|-----------------------|------|
| *文化程度      | 请选择          | ~    | *报考层次                        | 专升本                                          | *报考科类                 | 清选择・ |
| *外语语种      | 英语           | ~    | 照顾条件                         | 请选择                                          | 招生美别                  | 统一考试 |
| 志愿信息<br>层次 | 院校代码         | 院校名称 | ⑦ 總选择的报考层次为专升<br>点击"同意",可继续进 | 本,我會將通过学信网在线验证您的就<br>行信息填报,点击"不同意",將不能<br>同意 | 董学历。<br>継续開設をディー 学习形式 | 操作   |
|            |              |      |                              |                                              |                       |      |

## 志愿信息栏,点击"选择志愿"

| Pretx1UE                    | 院校名称       | 专业代码             | 专业名称        | 科类                   | 学制  | 学习形式    | 收费标准             | 办学地点                                    | 备注                        | 操作 |
|-----------------------------|------------|------------------|-------------|----------------------|-----|---------|------------------|-----------------------------------------|---------------------------|----|
| 108                         | ie , wet 元 | 115              | 思想政治教育      | ) <b>**</b> 类        | 2.5 | 函授      | ; )元/年           | *** /24/*** ,                           |                           | 通道 |
|                             |            |                  |             | 去 突                  | 1   | 函授      | 7 氿 筆            | en pers umaxumer, menungen              | /                         | 通道 |
| 117                         | p          |                  |             | 法 类                  | -   | 函授      | ; )元/年           | 4                                       |                           | 确定 |
| 160                         | T          | 113              | 法学          | 法类                   | 2   | 函授      | ; )=;/年          | 1                                       |                           | 建定 |
| 122                         | -          | ×                | 100 C       | +* *                 | 1.5 | 函授      | ) ;/年            | ž 35                                    |                           | 确定 |
| 133                         |            | 114              | 法学          | 法判关                  | 2   | 函授      | /年               |                                         |                           | 确定 |
| 135                         |            |                  |             | <i>\\\\\\\\\\\\\</i> | 2.  | 函授      | /年               | oll, meas                               |                           | 确范 |
| 134                         |            |                  |             | ×                    | 2.  | 函授      | ;/年              |                                         |                           | 确定 |
| 142                         |            |                  | 1000        | 法类                   | 2   | 函授      | ;/年              | *                                       |                           | 确题 |
| 153                         | - · π      | 111              | 思想政治教育      | 法关                   | 5   | 函授      | ;/年              | (نسب 🗸 🕐                                |                           | 建筑 |
| 154                         |            | 111              | 124.5       | 法,计                  | .5  | 函授      | ; 》年             | Film The Polity (201                    |                           | 建筑 |
| 155                         | ff         | ••••             |             |                      | 2.5 | 函授      | 7 <b>₹</b> _ 7 € | Contraction of material strategy states |                           | 碘定 |
| l<br>mt                     | ≠圳々校       | 13 <del>34</del> | T/2=#* +    | 四十六日                 |     | <b></b> | 14h.E            | jUr;#bi∓v <u>e</u>                      | ×<br><sup>對山</sup>        |    |
| !<br>学校、 <sup>1</sup>       | 专业名称       | 科类               | 形式 打        | 召生范围                 |     | 办学      | 地点               | 收费标准                                    | × <sup>рш</sup>           |    |
| 」<br>学校、1                   | 专业名称       | 科类               | 形式 打        | 招生范围                 |     | 办学      | 地点               | 收费标准                                    | × <sub>計山</sub>           |    |
| 学校、「                        | 专业名称       | 科类               | 形式 打        | <b>召生范围</b>          |     | 办学      | 地点               | 收费标准                                    | × <sub>tu</sub>           |    |
| 】<br>学校、 <sup>1</sup><br>思想 | 专业名称       | 科类               | 形式 扌        | 召生范围                 |     | 办学      | 地点               | 收费标准                                    | × <sub>tu</sub>           |    |
| 」<br>学校、 <sup>1</sup><br>思想 | 专业名称       | 科类               | 形式 す        | 召生范围<br>· · · · · ·  |     | 办学      | 地点               | 收费标准                                    | × <u>計山</u><br>町、<br>〒二、  |    |
| !<br>学校、「<br>思想             | 专业名称       | 科类               | 形式 <b>并</b> | 召生范围                 |     | 办学      | 地点               | 收费标准                                    | × <u>1</u> ш<br>б,<br>7П, |    |
| <u>)</u><br>学校、「<br>思想      | 专业名称       | <b>科类</b>        | 形式 <b>1</b> | 招生范围<br>· • · □·     |     | 办学      | 地点               | 收费标准                                    | × ±щ<br>ŧ,<br>₹П,         |    |
| 】<br>学校、1<br>思想             | 专业名称       | <b>科类</b>        | 形式 <b>1</b> | 召生范围<br>· · · · · ·  |     | 办学      | 地点               | 收费标准                                    | × ±щ<br>ŧ,<br>₹□,         |    |
| 学校、「                        | 专业名称       | <b>科类</b>        | 形式 <b>1</b> | 召生范围<br>· · · · · ·  |     | 办学      | 地点               | 收费标准                                    | × ±Щ<br>б.<br>7           |    |
| 学校、                         | 专业名称       | 科 <b>类</b>       | 形式 <b>1</b> | 召生范围                 |     | 办学      | 地点               | 收费标准                                    | × ±Щ<br>б.<br>₹П.         |    |
| 学校、                         | 专业名称       | 科 <b>类</b>       | 形式 <b>1</b> | 召生范围                 |     | 办学      | 地点               | 收费标准                                    | × 1山<br>で、<br>双口、         |    |
| 学校、                         | 专业名称       | 科 <b>类</b>       | 形式 1        | 召生范围                 |     | 办学      | 地点               | 收费标准                                    | × 1山<br>ず、<br>双口、         |    |

## 上一页第1/4页 下一页

| 报考信息      |             |              |             |                 |       |         |
|-----------|-------------|--------------|-------------|-----------------|-------|---------|
| *毕业关别     | 高职(专科)学历教育毕 | <u>41/</u> • | *毕业院校       | ۶JK             | *毕业日期 |         |
| *文化程度     | 高职(专科)学历教育毕 | 412 ~        | *报考层次       | 专升本 ✔ 前置学历通过验证  | *报考科类 | 法学类     |
| *外语语种     | 英语          | ~            | 照顾条件        | 运动健将、武英级运动员(照 🗸 | 招生美別  | 统一考试    |
| 志愿信息      |             |              |             |                 |       |         |
| 层次        | 院校代码        | 院校名称         | 专业代码        | 专业名称            | 学习形式  | 操作      |
| 专升本       |             |              |             | 1000            | 函授    | 湖南 副志祥成 |
| 招生范围:社会招生 | ;办学地点:本校(沧  | 州)、邯郸、张家口、   | 御水、唐山、秦皇岛、盐 | 山; 备注: ;        |       |         |

### ③上传材料

所有考生均需上传证件照和准考证照,具体操作如下: 点击如下图红色见图指示按键

| 🥑 境报基本信息 | ⊘ 填版志愿信息                      | 3上传机料     | 4 查看信息                           | 5 报名交费                        | 6 完成报名 |
|----------|-------------------------------|-----------|----------------------------------|-------------------------------|--------|
|          |                               | 上作        | 专材料                              |                               |        |
|          |                               | 请上传身份证人像面 | 照片和白底准考证照片                       |                               |        |
|          | ş                             | 分证照       | 准考证则                             | 2                             |        |
|          | ** 88                         |           |                                  |                               |        |
|          | D Stores and                  |           |                                  |                               |        |
| _        | 加也上代                          | (证件熙)     | 点出上传 ()推动                        | r证照)                          |        |
|          | 大陆公民持有的本人                     | 有效导份证,    | 请上传大于20K小于6M,像<br>ipg格式的白底照片。照片到 | 素至少为宽480°高640,<br>制定:(点击音音要求) |        |
|          | NAL PETRONY 1 BROKA DIS PELIN |           | ЪАнгоозписти . шола              | E-P-um to all the B-P-        |        |
|          |                               | 上一步       | 提交审核                             |                               |        |
|          |                               |           |                                  |                               |        |

"选择照片",选中合适照片上传(不知道照片要求的,可以点击图中黄色按键查看要求)

| · | 照片文件大于20K、小于6M      | 8       | 課 6 完            |  |
|---|---------------------|---------|------------------|--|
|   |                     | 图片预览:   |                  |  |
|   |                     |         |                  |  |
|   |                     |         |                  |  |
|   |                     |         |                  |  |
|   |                     |         |                  |  |
|   |                     |         |                  |  |
|   |                     |         |                  |  |
|   |                     |         |                  |  |
|   |                     |         |                  |  |
|   |                     |         |                  |  |
|   |                     |         |                  |  |
|   |                     |         | 10 <sub>10</sub> |  |
|   |                     |         |                  |  |
|   |                     |         |                  |  |
|   | 爱业上战 石战 战大 渐小  查有要求 | 四全图片 佣定 |                  |  |
|   |                     |         |                  |  |
|   |                     |         |                  |  |

使用左下几个位置按钮和对蓝色线框的拖拉,调整照片位置和对照片进行裁剪。完成后点击确定。

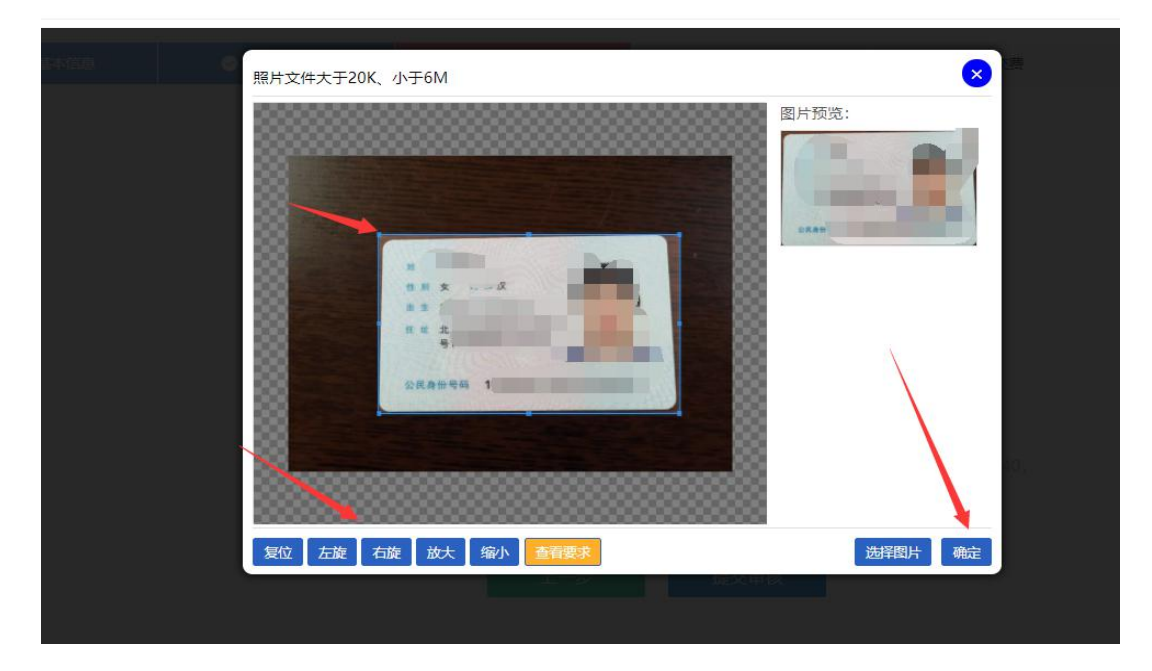

### 准考证照上传与之相同。

注意:照片将作为本人准考证、考试身份核验、上传学信网录取照片。

上1510科

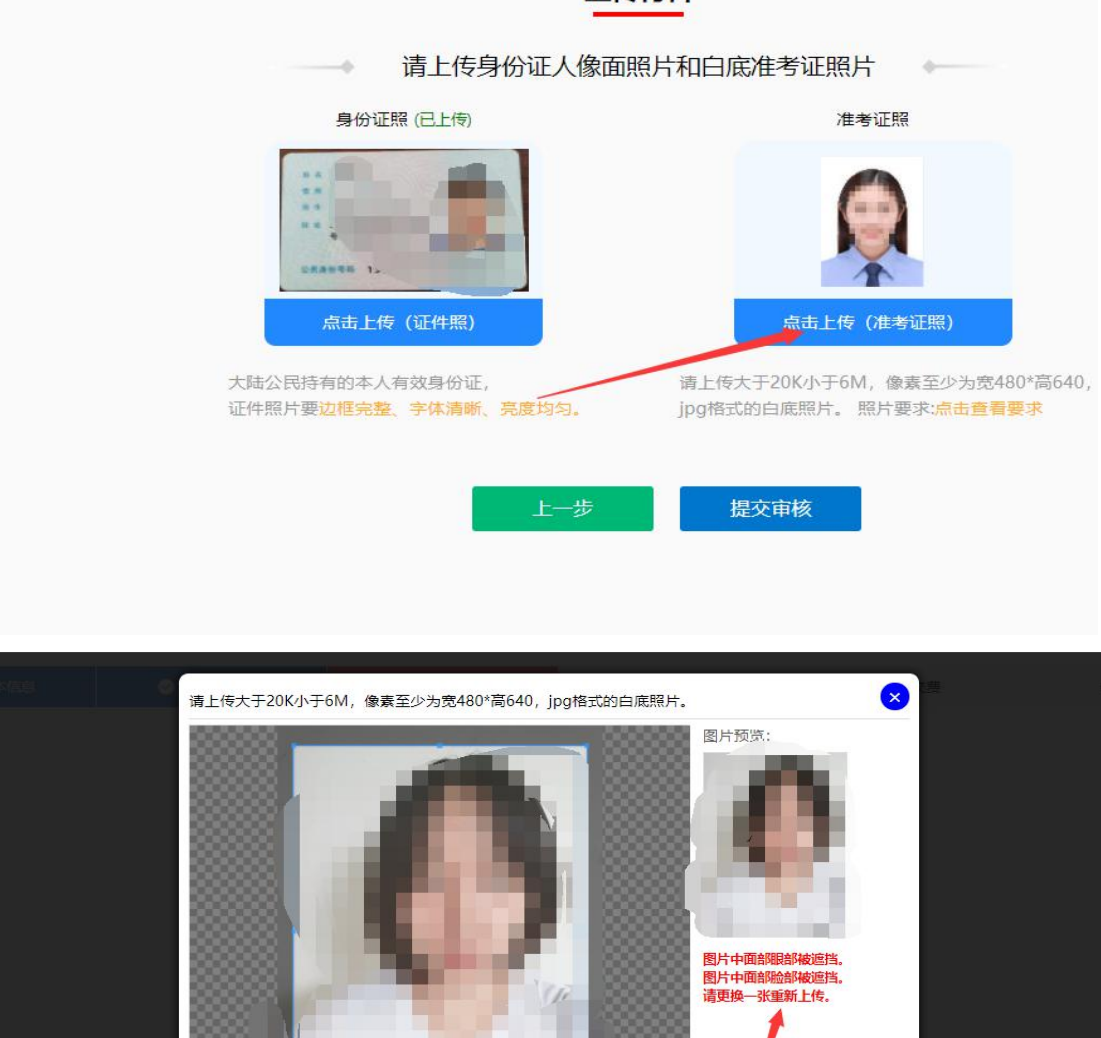

# 面部区域离上边界的距离过大。 请更换一张重新上传。

复位 左旋 右旋 放大 缩小

注意:上述出现系统有红字提示的种种问题,为报名系统设定,自动检查出来并拦截的,无 法上传照片的,只能重新裁剪照片上传或者选择其他符合要求的照片。 出现如下图则身份证照和准考证照上传成功。

选择图片 确定

#### 身份证头像和准考证照片对比通过后,请按照系统提示上传其他附件:

如以外省籍农民工身份报考的上传《养老保险缴费凭证》,其他外省籍考生(军人除外) 上传居住证。

照顾加分考生(除少数民族和 25 周岁以上)上传照顾加分的有效材料。 未满十八周岁的考生上传高中阶段毕业证书。

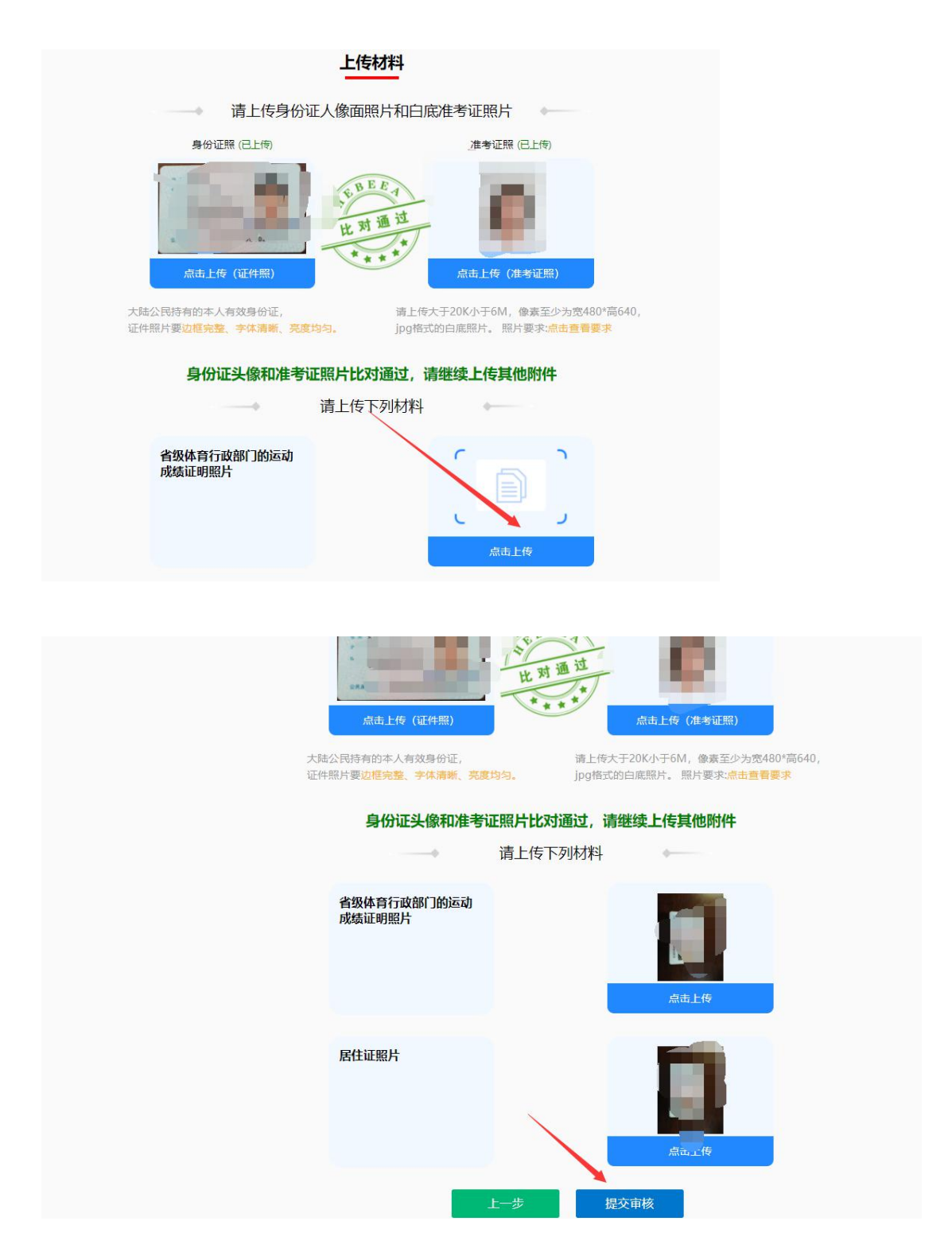

所有须填报的信息和附件上传完成后,点击"提交审核",系统出现"待审核"界面, 如下图所示。

|                       |                        |             | 查看信息                   |           |                       |
|-----------------------|------------------------|-------------|------------------------|-----------|-----------------------|
|                       |                        |             |                        |           |                       |
| F2021-07-27 08:30 至20 | 21-07-28 17:30機帯相关材料原作 | 和复印件,就近到所选制 | 考区的任一现场审核点进行报名资格。      | ■接: ■接点查要 |                       |
| F2021-07-29 09:00 至20 | 21-07-31 12:00登录报名系统查询 | @审核结果!      |                        |           |                       |
| 基本信息                  |                        |             | ×                      |           |                       |
| 证件类型                  | 身份证                    | 证件号码        |                        | 考生号       |                       |
| 姓名                    | (III)                  | 性語          | A BEF                  | 出生日期      |                       |
| 民族                    | 汉族                     | 政治面貌        | 共有団員                   | 职业类别      | 不便分类的其他从业人员           |
| 工作单位                  |                        | 参加工作时间      | - + th                 | 电子邮箱      |                       |
| 户籍地址                  | 北京市                    |             | 待审权                    | 联系电话      | and the second second |
| 居住地址                  | 河北省唐山 雪道234号           |             |                        | * 的政策码    |                       |
| *8                    | 1.77()                 | 居住证编号       | 11111111111111         | 士兵/军官证编号  |                       |
| 毕业类别                  | 而4 管理业                 | 毕业院校        | 北京大学                   | 神亦日期      | 100000                |
| 文化程度                  | 高职(专科)学历。              | 报考层次        | 1000 (1000)<br>1000(王) | 报考科类      | 法学类                   |
| 外语语种                  | 英语                     | 照顾条件        | 运动健将、武英级运动员            | 招生辨别      | 统一考试                  |
|                       |                        |             |                        |           |                       |

处于"待审核"状态考生如需修改信息,可以点击"修改"按钮进行,修改完成后须重新"提交审核"。所有考生须在9月9日9时登录系统查看审核结果。

#### (2)修改招生类别

如果注册时选错了招生类别,"点击修改招生类别",操作如下图。

| P.    | 考:                 | E信息                 |  |
|-------|--------------------|---------------------|--|
| 证件号码: |                    |                     |  |
| 姓名: 1 |                    |                     |  |
| 当前招生类 | 副:统一考试             |                     |  |
|       | 提示      更改将会清空所有报名 | ×<br>信息重新填报,确定要更改吗? |  |
|       |                    | 商会 取消               |  |

| 1 | 修改招生类别                                | ° <u>e</u> |
|---|---------------------------------------|------------|
|   | 考生信息                                  |            |
|   | 证件号码                                  | 9          |
|   | 姓名:<br>当前招生美则: <b>统一考试</b>            | t          |
|   |                                       |            |
| 4 | 提示:修改招生类别将会清空所有报名数据并需重新报名,否则变更无效!     | • -        |
|   | 信息. ×                                 |            |
|   | → 更改成功,新的招生类别为修改为"免试生"                |            |
|   | · · · · · · · · · · · · · · · · · · · |            |
|   |                                       |            |
|   | •                                     |            |

注意:修改招生类别后,填报的信息全部清空,考生须从新登录填写信息。

(3) 院校信息

点击院校信息,查看 2021 年河北省成人高校招生考试各招生院校信息。

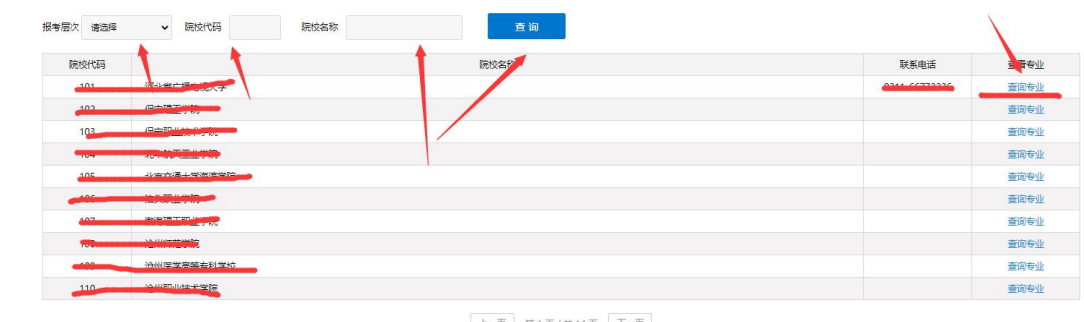

#### 上一页 第1页/共14页 下一页

#### (4) 专业信息

点击专业信息,查看 2021 年河北省成人高校招生考试各招生各专业信息。

| 专业代码 | 专业名称              |      | 报考层次 请选择             | ▼ 科美            | 请选择                | ~   | 学习形式         | 请选择 🖌 打   | 音生美別 清洁择 🗸 直省                  |          |                         |
|------|-------------------|------|----------------------|-----------------|--------------------|-----|--------------|-----------|--------------------------------|----------|-------------------------|
| 院校代码 | 院校名称              | 专业代码 | 专业名称                 | 层次              | 科英                 | 学制  | 学习形式         | 招生范围      | 力学地点                           | 收费标准     | 备注                      |
| 101  |                   | (    | 电厂热 ③动力装置            | <b>高</b> 职 (专科) | ₹ <sup>™</sup> T 类 | 2.5 | 函授           | 社 3 生     | 本校 (項 智)                       | /年       |                         |
| 101  | 河北 1 1、电视大学       | 5    | 发电 , モノン・・・          | →:□ (寿科)        | 王英                 | 2.5 | (F) 12       | 8 mm      | 本校 (46 日)                      | 000°     |                         |
| 101  | 河"" 鲁电 大学         | 34   | <sup>并11</sup> ,电力系统 | <b>商</b> 职 (专科) | 17*                | 1.1 | 1.00         |           | 本技 (仮 包)                       | 900元/ =  | 限招告日子                   |
| 101  | 河北省 🕰 ' 大学        |      | The party            | 高职(专科)          | 红类                 | 2.5 | æ s          | 22 召生     | A W.L.                         | 9 0元 ≢   |                         |
| 101  | 河北省广播             | 3 5  | 计算机网络技术              | 高职 (专科)         | 江类                 | 2.5 | <b>B</b> 2   | 直周 同愛培    | 本校(例 上                         | \$ 10元 年 | 限招加用工业件                 |
| 101  | 河北省 一播. :         | 01   | 法律科务                 | 高职 (专科)         | 使樂                 | 2.5 | <u>د الا</u> | 社会 8生     | 本校(在唐、秦、"邢、保、张、沧、承、<br>徵、卿)    | 9i 1; ≢  |                         |
| 101  | 河北貫,博 、 :         | 402  | 学前(育                 | 高职 (专科)         | て史美                | 2.5 | e Ik         | 社会 3生     | 本校(石唐、秦、郎、邢、昌、张、沧、承、<br>衡、郿)   | 900 ≢    |                         |
| 101  | 河北省广大学            | 103  | 数书 聚体艺术设计            | 高职 (专科)         | 艺术文                | 2.5 | e k          | 张家 12 会招生 | 本校 (张)                         | 150 年    | 8月0日 3米安口广播电<br>视大学加武家描 |
| 101  | , "" 。" " 。" " 大学 | < K  | 大獎 居与会计              | 高职 (专科)         | 理工类                | 2.5 | ¥. *         | 社会主       | 本校(石、橋泰、郎、邢保、张、沧、承、<br>衡、簓)    | 1100 年   |                         |
| 101  | 河北省广播。大学          | 40   | 电气自动化技术              | 高职 (专科)         | 理工类                | 2.5 | 小学           | 社会招生      | 本技 (石、唐、秦、山、邢、保、张、沧、承、<br>衡、廓) | 1100元7年  |                         |

| 序号 | 考区    | 审核点            | 联系电话              | 地址                                         | 招生美別              |
|----|-------|----------------|-------------------|--------------------------------------------|-------------------|
| 1  | 7     | 11.11          | - · : 070" nn     | 7 专生本合作的160号、河北开放大学案校区、数学楼213              | 统一考试,统一考试(农民工).免除 |
| 2  |       | 唐山广播电视大学       | 0: 5 99           | 書山市車網区公園道164号探生办公室                         | 统一考试,免证生 体_****   |
| 3  | ***   | 秦皇泉 播印 武大学     | 0.5 10            | المتحاد وتشعل مناهدتها والمحمد مستعد فستعد | 第一考试、免试生、统一考试(农民  |
| 4  | 邯     | 1285/ 1888/ 1学 | D. C. 3. 5        |                                            | 统一考试 免试生, 统一考试(农民 |
| 5  | 邢     | 邢台: い マ学       | )2 56             | 台市信 区育了 31: 台广律"北大学指」"将务大厅                 | 统一考试,)试生,统一考试(农民  |
| 6  | 保     | 保定量引动学         | 2-55 .6' 36       | 呆定市道 12 一东路 9 ,通常视大学一。 生力                  | 统一考试、免训气、统一考试(农民  |
| 7  | 5%8 I | きょ 广接 欧学       | 3-20 /8 . 45      | , ton to 1, tenter                         | 统一考试、免试生 统一考试(农民  |
| 8  | 7     | 承4 播电 大学       | C 4-1 3015        | ≱ter                                       | 统一考试,免试生,剑、考试(农民  |
| 9  | R F   | 治/ 播电 学        | 03 16808          | 沧州产"半西路。"**、"鲁······、                      | 统一考试、免试生、统一、试农民   |
| 10 | E.    | 度计广播电视大学       | 031 71051, 211000 | 。·坊市爱民西道101号廊坊,,amp 3/17年40後311室           | 统一考试、免试生、统一考、农民   |

#### 四、查询审核结果及缴费

1、查询审核结果

所有考生(除免试生)均需要在9月9日9:00-9月11日12:00登录报名系统查询审 核结果, 审核不通过的考生9月9日至9月10日(每天上午8:30至12:00, 下午13:30至 17:30)根据系统提示网上修改报名信息或到所选考区内就近现场审核点交验材料。并且在9 月11日12时前,再次登录系统查看审核结果,审核通过考生于9月11日16时前网上交 费,审核未通过考生不再受理报名。

注意:免试生没有缴费这一步,审核通过后,可以直接打印信息表,按照时间安排免试 生报名时间: 8月 27日 9:00-8月 28日 16:00;现场校验材料时间: 8月 30日-8月 31日 (每天上 8: 30-12: 00, 下午 13: 30-17: 30),未通过的可以在 9月1日 16: 00 前登录 报名系统选择统考生继续报名。

2、缴费

所有审核通过的考生(除免试生)须在9月9日9时至9月11日16:00网上交费, 逾期报名无效。

| ● 地服基本 |                      |             |                                                                                                    | 4 曲有信息    | 5 完成服名                   |  |
|--------|----------------------|-------------|----------------------------------------------------------------------------------------------------|-----------|--------------------------|--|
|        |                      |             | 查看信息                                                                                                    |           |                          |  |
|        |                      | -           | ζæk                                                                                                    | RECEIPT   |                          |  |
| 基本信息   |                      |             |                                                                                                    |           |                          |  |
| 证件类型   | 身份证                  | 证件考码        | and the second second s | 考生号       |                          |  |
| 姓を     | 19                   | 性別          |                                                                                                    | 出生日期      | 10                       |  |
| 民族     | 2 <sup>11</sup>      |             |                                                                                                    |           | 国家机关、党群组织、企业、事业<br>单位负责人 |  |
| 工作单位   |                      | \$          |                                                                                                    | 4         |                          |  |
| 户籍地址   | 32 <sup>-1-1-1</sup> |             |                                                                                                    | 6.8       | 1 Mar 10                 |  |
| 居住地址   | 何北查吉山····            |             |                                                                                                    | 自动编码      | 063504                   |  |
| 考区     | 唐山                   | 居住证编号       |                                                                                                    | 土兵/军官证编号  |                          |  |
| 毕业关制   | 高职(专科)学历教育毕业         | 埠业院校        | 298/107                                                                                                    | 施业日期      | 2021-08-11               |  |
| 文化程度   | 高职(专科)学历教育毕业         | 报考层次        | 专升本 (前置学历通过验证)                                                                                                    | 报考科學      | 文史、中医类                   |  |
| 外语语种   | 英语                   | 肥酸条件        | 自主就业县役士兵/自主绎业军转干部/复<br>员干部                                                                                                    | 招生樂則      | 免试生                      |  |
| 志愿信息   |                      |             |                                                                                                    |           |                          |  |
| Bab    | Press (B.10)         | Brish Gribs | *-8-613                                                                                                    | ★-JL 2 Dr | #738.#                   |  |

缴费成功后如图显示,到此为报名成功。

| ⊘ IREE+@B | <ul> <li>1983-1948</li> </ul> | <ul> <li>上時材料</li> </ul> | ● 查看依思 | 5 报名交费   | <b>0</b> 735585      | 7.西际分考区 |   |
|-----------|-------------------------------|--------------------------|--------|----------|----------------------|---------|---|
|           |                               |                          | 报名交费   |          |                      |         | 9 |
|           |                               |                          |        | m        | Nor all and a second |         |   |
| 运件        | 10 AUL                        | 运件标                      | 1      | A READER | CZUT                 |         |   |
| 姓         | 名 康惠军                         | tt 1                     | n 🗴    | 出生日期     | The state            | 7       |   |
| 12        | 次 高职(专科)                      | 84 3                     | # 12IX |          | - Maria              |         |   |
|           |                               |                          | 支行金额   |          |                      |         |   |
|           |                               |                          |        |          |                      |         |   |